## ПАМЯТКА КАССИРУ

## По проведению операций платежной системы ALIPAY на терминалах Ingenico (меню «Оплата»)

## ОПЛАТА

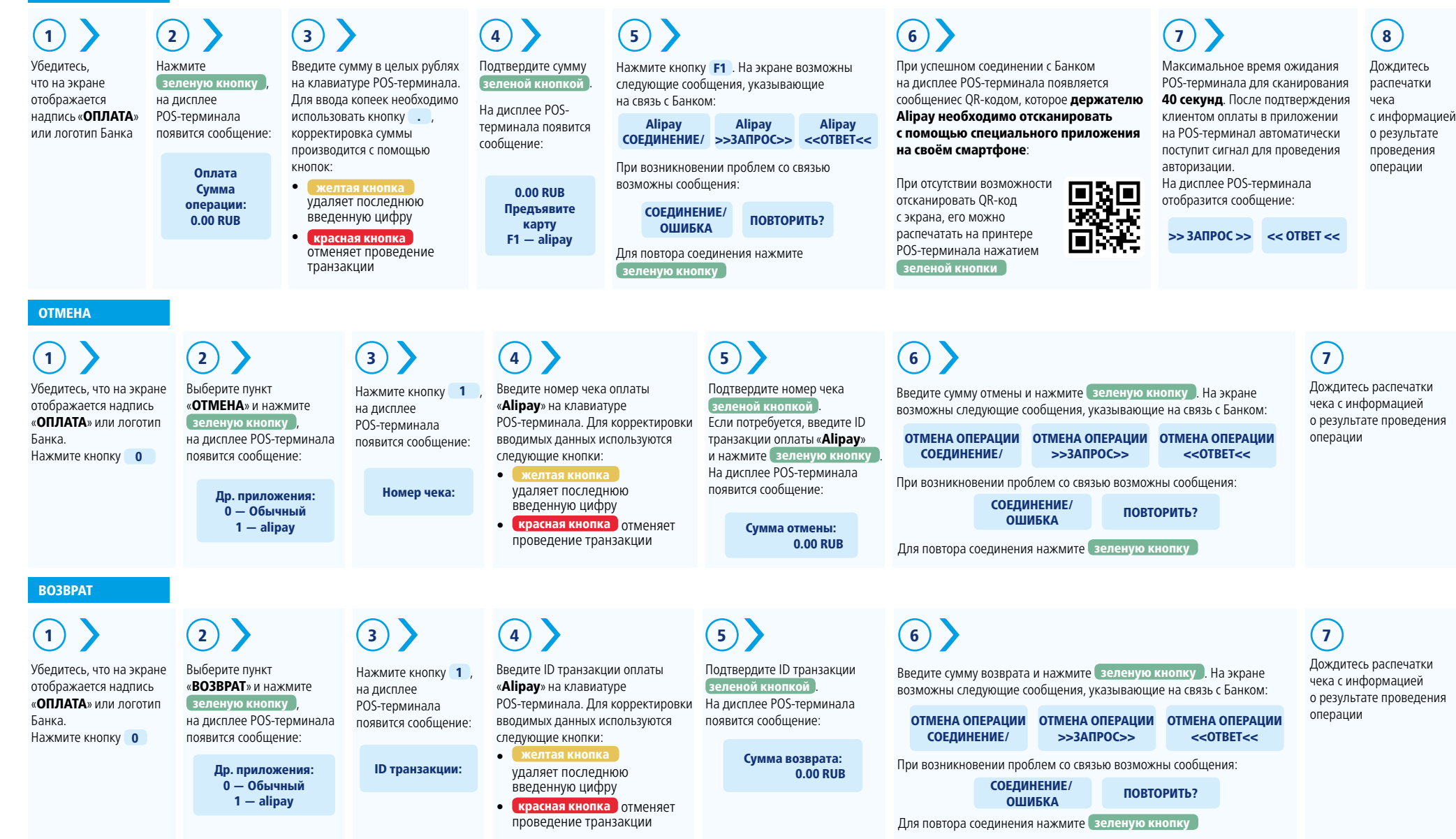

<del>—</del> ВТБ